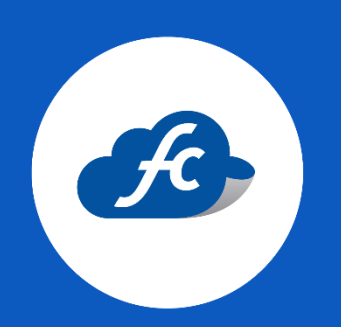

# MANUAL PARA EL USUARIO

# CREACIÓN DE USUARIOS

#### 1. Iniciar sesión.

#### https://fiscalcloud.mx/app/

#### 2. Crear el usuario.

Ir al apartado de: Administración > Usuarios > Agregar

| 🐗 Inicio 📋 Comprobantes 🗸 👍 Reportes 🗸 🗶 Herramientas 🗧 | o: Administracion -        | 🧉 Comprar con Tarjeta |                    |   |
|---------------------------------------------------------|----------------------------|-----------------------|--------------------|---|
| 希 Inicio                                                | ▲ Mi Perfil Configuracion  |                       |                    |   |
|                                                         | Usuarios                   |                       |                    |   |
|                                                         | Mis Datos Fiscales         | de                    | Generar Factura    | > |
|                                                         | Información del<br>Negocio | cias                  | Consultar facturas | > |
| 91                                                      | e Catalogos                |                       | Productos          | > |
| ••                                                      | ••                         |                       | Comprar folios     | > |
| Como comprar folios para co                             | menzar a usar              | el sistema            | Reporte de compras | > |

Deberá agregar la información solicitada:

| # Inicio 📋           | Comprobantes 🗸 🗼 Reportes + 🤸 Herramientas + 🕫 Administración + 🍵 Comprar con Tarjeta                                                                                                    |            |
|----------------------|----------------------------------------------------------------------------------------------------|------------|
| all Usuarios         |                                                                                                    | × Cancelar |
| Agregar usuario      |                                                                                                    |            |
| Usuario              | a cuenta prueba Rol 🕼 Rol de Pruebas                                                                                                    | ~          |
| Nombre               | 🛦 Maria Apellidos 🛕 Fernandez Parra                                                                                                    |            |
| Correo               | mf.parra@gmail.com                                                                                                    |            |
| Contraseña           |                                                                                                    | ۲          |
| Permisos<br>Empresas | ★       ✓       DDS100217LS9: DESARROLLADORA DE SISTEMAS TECNOLOGICOS DE GUERRERO         ★       ✓       : San Pedro         ★       : Desiteg Acapulco         ★       : Desiteg Acapulco         ★       : Desiteg Gauajuato         ★       : Desiteg Yucatan         ★       : Bich-QRO         ★       : TAE Centro Sur         ★       : TAE Centro Sur         ★       : DESARROLLADORA DE SISTEMAS TECNOLOGICOS DE GUERRERO |            |
| Horario              | 10                                                                                                    |            |
|                      | 19 Guardar C Limpiar                                                                                                    |            |

#### Usuario:

Nombre del usuario (debe estar en letras minúsculas).

#### ✤ Rol:

Seleccionar el rol correspondiente para este nuevo usuario.

#### Nombre y apellidos:

Información correspondiente de la persona asignada para este usuario.

## Correo:

Correo electrónico de la persona asignada para este usuario.

### Contraseña:

Mínimo 8 caracteres con letras mayúscula, minúscula, números y 1 carácter especial \* - .  $\$  \_

#### Permisos empresas:

Se puede seleccionar las empresas que serán visibles en la cuenta de este nuevo usuario.

#### Horario (opcional):

Apartado opcional en donde puede agregar el horario de acceso para este usuario.

| Horari | 05        |           |            |  |
|--------|-----------|-----------|------------|--|
| Tioran | 05        | DOMINGO - |            |  |
|        |           |           |            |  |
| nicio  | ① 1:00 AM | Fin       | ② 12:59 AM |  |
|        |           | LUNES     |            |  |
|        |           | conco     |            |  |
| nicio  | ① 1:00 AM | Fin       | ② 12:59 AM |  |
|        |           | MARTES    |            |  |
|        |           |           |            |  |
| nicio  | O 1:00 AM | Fin       | ② 12:59 AM |  |
|        |           | MIERCOLES |            |  |
|        |           | MIERCOLES |            |  |
| nicio  | O 1:00 AM | Fin       | Ø 12:59 AM |  |
|        |           | ILIEVES   |            |  |
|        |           | jourus    |            |  |
| nicio  | O 1:00 AM | Fin       | © 12:59 AM |  |
|        |           | VIERNES   |            |  |
|        |           |           |            |  |
| nicio  | O 1:00 AM | Fin       | © 12:59 AM |  |
|        |           | SARADO    |            |  |
|        |           |           |            |  |
| nicio  | 1:00 AM   | Fin       | © 12:59 AM |  |

# 3. Guardar.

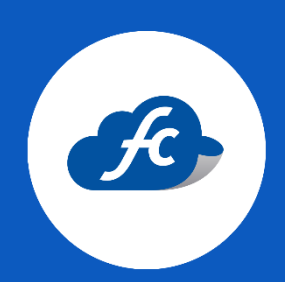

www.fiscalcloud.mx Tel/ WhatsApp: (442) 670 1143 Correo Electrónico: info@fiscalcloud.mx